## HAJIME DLPCソフトのインストールの方法

- インストールを実行する時は、コンピュータの管理者(Administrator)権限が必要です。
   管理者権限をもつユーザー名でログインをしてからインストールをします。実行中の
   プログラムがありましたらそれらのプログラムを終了させてからインストールをします。
  - 付属の CD-ROM「HAJIME DLPC」を CD-ROM ドライブに挿入をすると自動再生の画面が表示 されます。(自動再生の画面が表示されない時 は手動で CD-ROM の画面を開いてください。)
  - 「フォルダを開いてファイルを表示」をクリックします。「setup」のアイコンがありますので、このアイコンをダブルクリックします。
  - HAJIME DLPC セットアップの画面になります。
     「OK」をクリックします。
  - HAJIME DLPC セットアップの画面で、 きクリ ックします。※セットアップを終了する時は「終了」を クリックします。保存先を変更する時は「ディレクトリ 変更」をクリックして保存先を指定してください。
  - 5. HAJIME DLPCープログラムグループの選択の画面 で「継続」をクリックします。

セットアップが開始します。
 ※セットアップを中止する時は「キャンセル」をクリックします。

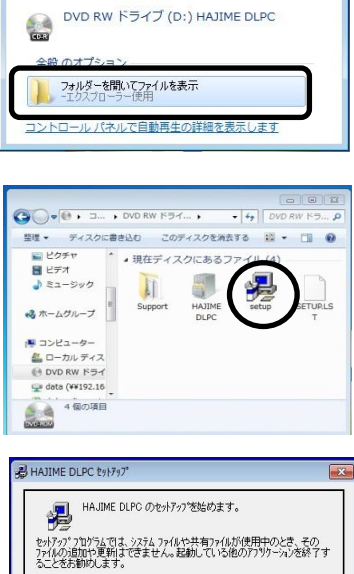

😸 自動再生

| HAJIME DLPC のセットアップ                               | 老姑のます。                                  |
|---------------------------------------------------|-----------------------------------------|
| セットアップ・プログラムでは、システム ファイルや<br>ファイルの追加や更新はできません。。記録 | 共有ファイルが使用中のとき、その<br>助している例のアフリケーションを終了す |
| ることをお勧めします。                                       |                                         |
|                                                   |                                         |
|                                                   |                                         |
| OK                                                | 終了(※)                                   |
|                                                   |                                         |
| HAJIME DLPC \$91797                               | ×                                       |
| セットアップを開始するには次の末安ノを外ったく                           | だあい                                     |
|                                                   |                                         |

| -04%)<br>647973          | を外っかすると HAJIME DLPC ア<br>Sれます。 | フリケーションが指定されたディレクトリに |
|--------------------------|--------------------------------|----------------------|
| 7'40719:                 |                                |                      |
| C#Program Files#HAJIME D | ILPCV                          | ディルクトリ変更( <u>C</u> ) |

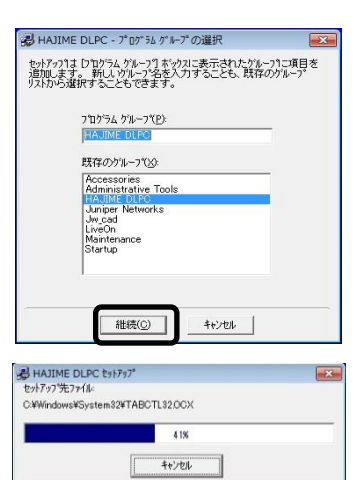

- 7. 「OK」をクリックしてインストールの完了。
- セットアップが完了しました。スタートメニューの 「すべてのプログラム」をクリックして HAJIME DLPC
   HAJIME DLPC と A HAJIME DLPCINI が登録 されている事を確認してください。
   ※セットアップ終了後にパソコンの再起動をして下さい。
- 通信ポートの設定をします。
   USB-RS232C 変換ケーブルを利用する場合

RS-232C 用ポート(接続口)が無いパソコンは USB-RS232C 変換ケーブルを使用します。 パソコンにドライバソフトのセットアップを行って 下さい。(変換ケーブルに付属の取扱説明書と ドライバソフト CD-ROM を使用します。)

COM ポート番号を以下のように確認します。

- USB-RS232C 変換ケーブルを使用する 場合はパソコン USB ポートにケーブルを 接続します。
- 【スタート」より「コントロールパネル」 を開きます。表示方法を「カテゴリ」から「大き いアイコン」に変更します。
- 「デバイスマネージャ」画面でポート 番号を確認します。

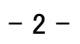

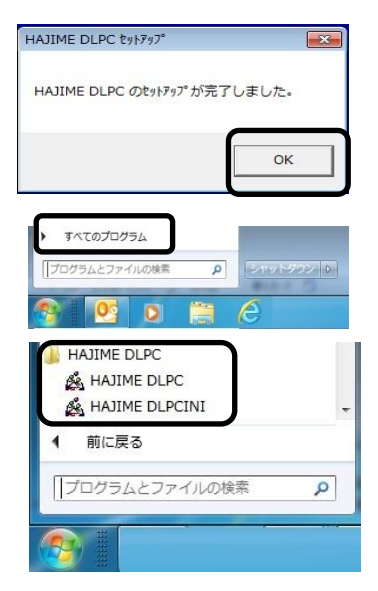

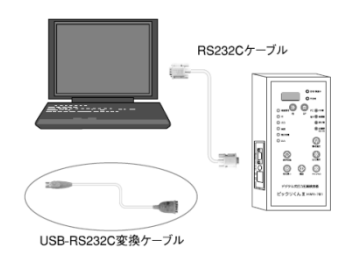

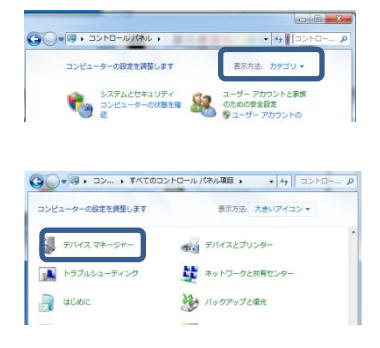

④  $\triangle$ ポート(COM と LPT)の $\triangle$ をクリックします。

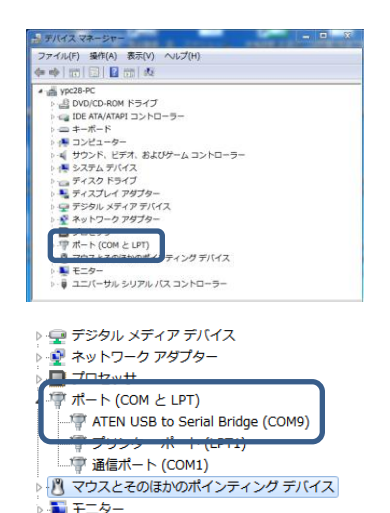

⑤ USB 変換ケーブルを使用している時の表示
 例

 $\land$  ポート(COM と LPT)

ATEN USB to Serial Bridge(COM 9)

※この番号は使用するパソコンによってこの数字は変わります。

表示された数字を次の「設定ファイルメンテナンス」に入力するので、この番号を 控えます。

注意

- ・ポート番号の範囲は、1~15番になります。15番を超える時は、変換ケーブ ルに付属の取扱説明書でポート番号の変更を行ってください。
- ・最初にパソコンに接続をしたUSBポートに接続をします。USBポートを変えると ポート番号も変わります。ポートの再設定が必要になります。
- ●ポート番号とデータフォルダ設定をします。
  - スタートメニューの 
    A HAJIME DLPCINI から 設定ファイルメンテナンス画面を開きます。
  - Com ポート設定
     通信ポートの設定で控えた番号を 
     ズタンで
     選択します。

| 🌋 HAJIME DLPCINI 設定ファイルメンテナ 🕞 💷 💌 |
|-----------------------------------|
| <u>設定ファイルメ</u> ンテナンス              |
| - C o m ポート設定                     |
|                                   |
| データフォルダ設定                         |
| フォルダ名<br>C:¥HAJIME DLPC DATA¥     |
| 1                                 |
|                                   |
|                                   |
| A HAJIME DLPC DATA                |
|                                   |
|                                   |
| 設 定 キャンセル                         |

 データフォルダ設定 検査器から読み込んだデータを保存するフォルダを 指定します。

| 1 | 初期の通常設定では「ローカルディスク:C」(ハード        |
|---|----------------------------------|
|   | ディスク)内に「HAJIME DLPC DATA¥」のフォルダ名 |
|   | で設定されます。通常設定でよろしければ 📃 👳          |
|   | を左クリックします。                       |

| 🏯 HAJIME DLPCINI 設定ファイルメンテナ 💼 💷 💌    |  |  |
|--------------------------------------|--|--|
| 設定ファイルメンテナンス                         |  |  |
| Comポ∽ト設定<br><sup>₿</sup> ▼           |  |  |
| - データフォルダ設定                          |  |  |
| <b>フォルダ名</b><br>C:¥HAJIME DLPC DATA¥ |  |  |
| K=1-1                                |  |  |
| = c:<br>フォルダ                         |  |  |
| C¥                                   |  |  |
|                                      |  |  |
|                                      |  |  |
| 設 定 キャンセル                            |  |  |

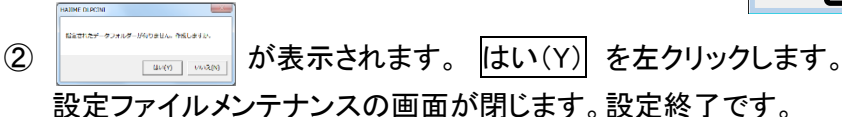

注意

パソコンによりフォルダ名が「C:¥」と表示される事があります。 この状態で設定を行うローカルディスク(C:)にデータが保存され てしまいます。

| 🛃 HAJIME DLPCINI 設定ファイルメンテ          |  |  |
|-------------------------------------|--|--|
| 設定ファイルメンテナンス                        |  |  |
| C o mポ~ ト設定                         |  |  |
| データフォルダ設定                           |  |  |
| フォルタ名<br> C:¥                       |  |  |
| ドライブ                                |  |  |
|                                     |  |  |
| フォルンタ<br>全C#<br>C#<br>Program Files |  |  |
| A HAJIME DLPC                       |  |  |
|                                     |  |  |
| 設 定 キャンセル                           |  |  |

) 🔹 + コンビ... + ローカルディスク (C

ファイル名(N):

Text Files (\*.bxt) 第<(0) マ キャンセル

整理 ▼ 新し ◆ お毎に入り

※フォルダ名が「C:¥」と表示された時は必ず、「C:¥」の後に「HAJIME DLPC DATA」と入力

をして設定をします。

例

| フォルダ名                |  |
|----------------------|--|
| C:¥ HAJIME DLPC DATA |  |